# 16/32포트 콘솔 서버

# SCG-5616/5632 사용자 설명서

Version 1.1

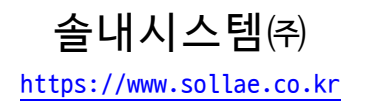

# 목차

| 1   | 개요                                             | 3 -      |
|-----|------------------------------------------------|----------|
| 1.  | 1 소개                                           | 3 -      |
| 1.  | 2주요 특징                                         | 3 -      |
| 1.  | 3구성도                                           | 3 -      |
| 1.4 | 4 사양                                           | 4 -      |
| 1.  | - '                                            | 5 -      |
| 1   |                                                | 5 -      |
| 1   | .5.2 코솔 포트: RS232 / 115,200bps                 | 5 -      |
| 1   | L.5.3 기능 버튼                                    | 6 -      |
| 1   | .5.4 USB 포트: USB 디바이스, Type-B                  | 6 -      |
| 1   |                                                | 6 -      |
| 1   | .5.6 COM 포트: RS232 / 9,600bps                  | 7 -      |
| 1   | 5.7 이더넷                                        | 8 -      |
| 2   | 여겨                                             | o _      |
| 2   | · 건글···································        | 9 -<br>0 |
| 2.  | 1 연결 방식                                        | 9 -      |
| 2.  | 2 꼰을 포트 연결                                     | 9 -      |
| 2.  | 3 USB 포트 연결                                    | 9 -      |
| 2.4 | 4네트워크 연결 1                                     | .0 -     |
| 3   | 설정: 콘솔 명령어 1                                   | 1 -      |
| 3.  | 1 콘솔 명령어 1                                     | .1 -     |
| 3.  | 00 ·<br>2 IP 주소 설정: env net 1                  | 1 -      |
| 3   | 3.2.1 env net 설정 항목 1                          | 11 -     |
| 3.  |                                                | 2 -      |
| 3   | 3.3.1 env svs 설정 항목 1                          | 12 -     |
| 3.4 | 4COM 포트 설정 및 설정 확인: env tty 1                  | .3 -     |
| 3   |                                                | 13 -     |
| 3   | 8.4.2 env tty 설정 항목 1                          | 13 -     |
| 3.  | 5COM 포트 상태 확인: tty stat 1                      | .4 -     |
| 3   | 8.5.1 tty stat 상태 값 1                          | 14 -     |
| 3.  | 6특정 COM 포트 세션 종료: tty close 1                  | .4 -     |
| 3   | 8.6.1 tty close 사용 예 1                         | 14 -     |
| 3.  | 7COM 포트 스캔: tty scan 1                         | .5 -     |
| 3   | 8.7.1 tty scan 상태 값 1                          | 15 -     |
| ٨   | ᄸᅒᆞᅋᅚ                                          | 6        |
| 4   | 글 경· 991                                       | 6 -      |
| 4.  | └ 네 느 궈 그 · · · · · · · · · · · · · · · · · ·  | .0 -     |
| 2   | ▶.Ⅰ.Ⅰ 사공으도 Ⅱ'수소 실성하기ㅋ ]<br>□ 1 2 그거 TD 즈스 성격되기 | 10 -     |
| 2   | +·I·4 포경 IF 주조 열성야기 ······· - ]                | 1/ -     |

| 4.2 일반                                         | 18 -         |
|------------------------------------------------|--------------|
| 4.2.1 설명                                       | 18 -         |
| 4.2.2 SSH                                      | 18 -         |
| 4.2.3 Access Control List                      | 19 -         |
| 4.2.4 TTY (COM 포트) 설정                          | 19 -         |
| 4.3 보안                                         | 21 -         |
| 4.3.1 비밀번호                                     | 21 -         |
| 4.3.2 인증서                                      | 21 -         |
| 4.3.3 spFinder                                 | 21 -         |
| 4.3.4 Client ID                                | 22 -         |
| 5 과기                                           | - 23 -       |
|                                                | 23 -         |
| 5.1 상태 모기                                      | 23 -         |
| 5.1.1 세품 경모                                    | 23 -         |
| 5.1.2 /1meout                                  | 24 -         |
| 5.1.3 경모 목사                                    | 24 -         |
| 5.2 펌웨어 면경                                     | 25 -         |
| 5.2.1 온라인 업그레이드                                | 25 -         |
| 5.2.2 주동 입그데이드                                 | 20 -         |
| 5.3 실정 값 내모내기/물려오기                             | 27 -         |
| 5.4 공장 조기화                                     | 28 -         |
| 6 기술지원 및 보증기간                                  | 29 -         |
| 6.1기술지원                                        | 29 -         |
| 6.2 보즉                                         | - 29 -       |
| 6 2 1 화부                                       | - 29 -       |
| 6 2 2 므사 Δ/S                                   | - 29 -       |
| 6.2.3 유산 A/S                                   | 29 -         |
|                                                | 23           |
| 7 주의사항 및 면책 고지사항                               | 30 -         |
| 7.1주의사항                                        | 30 -         |
| 7.2 면책 고지사항                                    | 31 -         |
| 8 무서 벼겨 이려                                     | _ 37 _       |
| · 또게 같이 꾀득···································· | ••••• - JZ - |

# 1 개요

#### 1.1 소개

SCG-5616은 16개 / SCG-5632 32개의 RS232포트가 탑재된 산업용 콘솔 서버입니다. 사용 자는 이 제품의 RS232포트에 연결된 시리얼 통신 장치를 원격으로 접근할 수 있습니다.

#### 1.2 주요 특징

- 멀티 RS232 포트 탑재: 16(SCG-5616) / 32(SCG-5632)
- 콘솔 및 GUI 설정 지원
- COM 포트 스캔 기능 지원
- ACL 기능 지원
- 일괄 설정 기능 지원

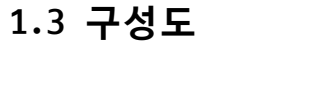

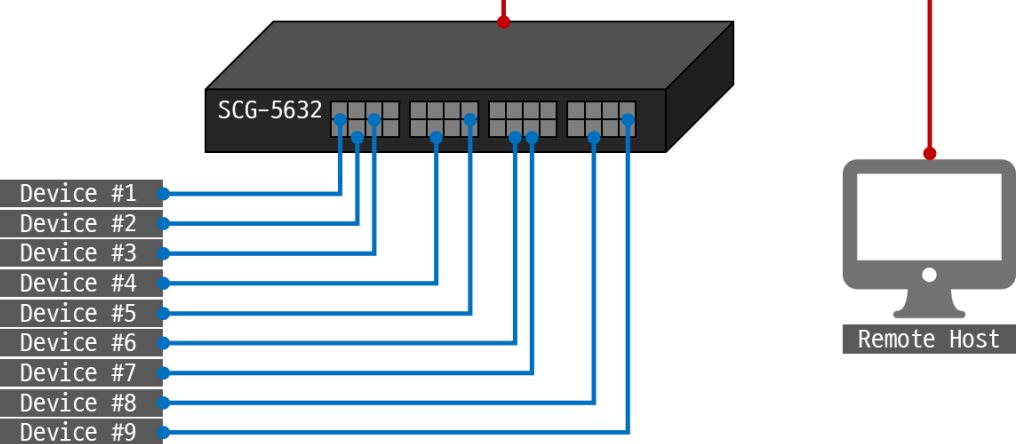

그림 1-1 구성도

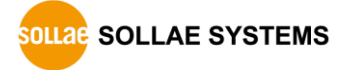

### 1.4 사양

| Serial Physical Interface                                  |                                     |  |  |  |
|------------------------------------------------------------|-------------------------------------|--|--|--|
| Serial Interface RS232 - RXD, TXD, RTS, CTS, DTR, DSR, GND |                                     |  |  |  |
| Connector                                                  | 8 pin RJ45                          |  |  |  |
|                                                            | Serial Port Properties              |  |  |  |
| Baudrate                                                   | 2,400 ~ 115,200 bps                 |  |  |  |
| Data Bits                                                  | 8 bits, 7 bits with parity          |  |  |  |
| Parity                                                     | None, Even, Odd, Mark, Space        |  |  |  |
| Stop Bit                                                   | 1, 2                                |  |  |  |
| Flow Control                                               | None, RTS/CTS                       |  |  |  |
|                                                            | Network Physical Interface          |  |  |  |
| Wired LAN                                                  | 10Base-T/100Base-TX Ethernet (RJ45) |  |  |  |
|                                                            | Ethernet Speed Auto Sense           |  |  |  |
|                                                            | 1:1 or Cross-over Cable Auto Sense  |  |  |  |
| Software Functions                                         |                                     |  |  |  |
| Protocols TCP, IP, TLS, SSH, ICMP, ARP, TELNET, DHCP, mDNS |                                     |  |  |  |
| Security Password for Configuration                        |                                     |  |  |  |
| Additional                                                 | ACL, COM port scan                  |  |  |  |
| Indicators                                                 |                                     |  |  |  |
| LED PWR, STS, TXD, RXD                                     |                                     |  |  |  |
| Management                                                 |                                     |  |  |  |
| spFinder                                                   | Configuration Tool                  |  |  |  |
|                                                            | Dimension                           |  |  |  |
| Size                                                       | 43.7cm x 4.4cm x 22.8cm             |  |  |  |
| Weight                                                     | SCG-5616 - about 2.5Kg              |  |  |  |
|                                                            | SCG-5632 — about 2.7Kg              |  |  |  |
| Operating Environment                                      |                                     |  |  |  |
| Input Voltage AC 90V ~ 264V                                |                                     |  |  |  |
| Power Consumption typically, 22W                           |                                     |  |  |  |
| Operating Temperature                                      | -20°C ~ 60°C                        |  |  |  |
| Storage Temperature -20°C ~ 60°C                           |                                     |  |  |  |
|                                                            | Certificate                         |  |  |  |
| КС                                                         | Registration (KS C 9832, KS C 9835) |  |  |  |
|                                                            |                                     |  |  |  |

표 1-1 사양

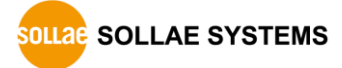

#### 1.5 인터페이스

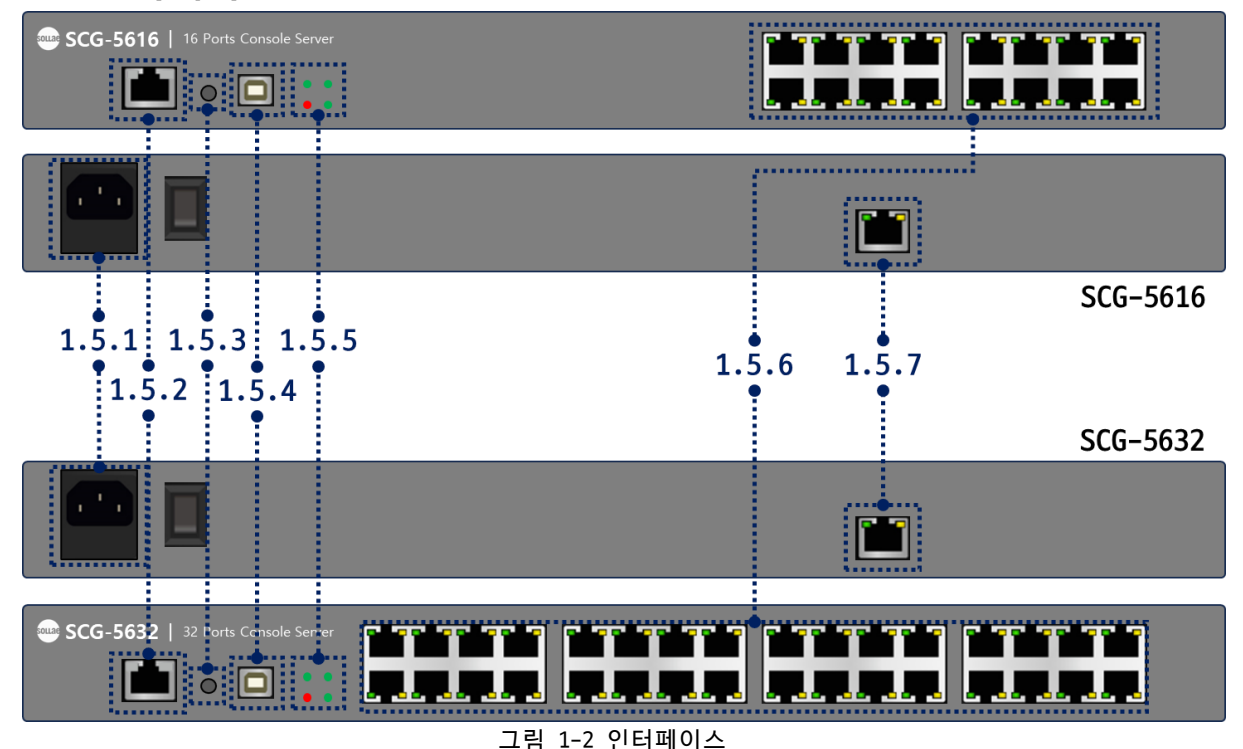

1.5.1 전원

일반 AC 전원코드를 사용하며 동작 전압은 AC 90V ~ 264V입니다.

#### 1.5.2 콘솔 포트: RS232 / 115,200bps

콘솔 포트는 제품의 초기 설정 및 상태 점검을 위한 포트로서 1 X 8 RJ45 커넥터로 인터 페이스 되어 있습니다.

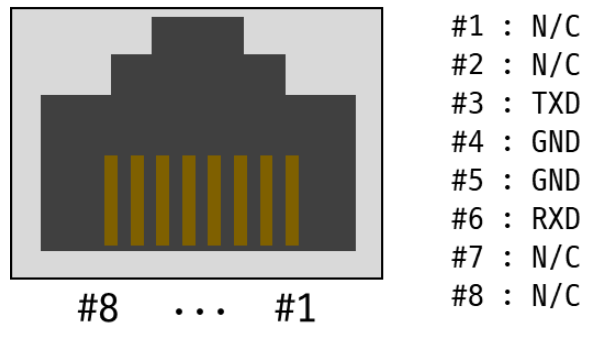

그림 1-3 콘솔 포트

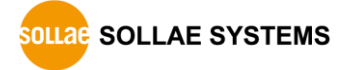

● 핀 할당

| 번호 | 이름  | 설명            | 방향 | 외부 결선 |
|----|-----|---------------|----|-------|
| 3  | TXD | Transmit Data | 출력 | 필수    |
| 4  | GND | Ground        | -  | 필수    |
| 5  | GND | Ground        | -  | 필수    |
| 6  | RXD | Receive Data  | 입력 | 필수    |
|    |     | 표 1-2 핀 할당    |    |       |

### 1.5.3 기능 버튼

이 버튼은 제품의 설정 값을 초기화할 때 사용합니다.

1.5.4 USB 포트: USB 디바이스, Type-B

이 포트는 제품의 초기 설정 및 상태 점검을 위한 포트입니다.

1.5.5 LED

제품의 상태에 따른 각 LED의 동작은 다음과 같습니다.

전원이 안정적으로 공급되고 있을 때: PWR

| PWR                     |          |        |        |  |  |
|-------------------------|----------|--------|--------|--|--|
| 전원이 안정적으로               | 공급되고 있   | 지 않을 띠 | ∦: PWR |  |  |
| PWR                     |          |        |        |  |  |
| 스크립트가 동작 중              | 일 때: STS |        |        |  |  |
| STS                     |          |        |        |  |  |
| 스크립트가 동작 중              | 이지 않을 띠  | ∦: STS |        |  |  |
| STS                     |          |        |        |  |  |
| 네트워크로 데이터를              | 를 송신할 때  | : TXD  |        |  |  |
| TXD                     |          |        |        |  |  |
| 네트워크로부터 데이터를 수신할 때: RXD |          |        |        |  |  |
| RXD                     |          |        |        |  |  |

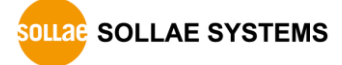

#### 1.5.6 COM 포트: RS232 / 9,600bps

COM 포트는 사용자 장비의 콘솔 포트를 연결하기위한 포트로서 1 X 8 RJ45 커넥터로 인 터페이스 되어 있습니다.

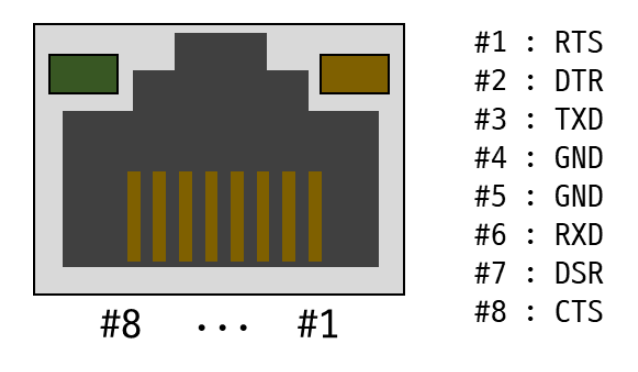

그림 1-4 COM 포트

● 핀 할당

| 번호 | 이름  | 설명                  | 방향 | 외부 결선 |
|----|-----|---------------------|----|-------|
| 1  | RTS | Request To Send     | 출력 | 선택    |
| 2  | DTR | Data Terminal Ready | 출력 | 선택    |
| 3  | TXD | Transmit Data       | 출력 | 필수    |
| 4  | GND | Ground              | -  | 필수    |
| 5  | GND | Ground              | -  | 필수    |
| 6  | RXD | Receive Data        | 입력 | 필수    |
| 7  | DSR | Data Set Ready      | 입력 | 선택    |
| 8  | CTS | Clear To Send       | 입력 | 선택    |
|    |     | 표 1-3 핀 할당          |    |       |

- ☞ DTR(#2) 핀은 TCP 접속 중일 때 active 상태로 동작합니다.
  - 포트 LED 동작

TCP 접속 중이 아닐 때: Green & Orange

| Green | å | Orange |
|-------|---|--------|
|-------|---|--------|

TCP 접속 중일 때: Green

Green

TCP 접속 중이고 시리얼 장치 연결이 감지 되었을 때: Orange

Orange

TCP 접속 중이고 COM 포트로부터 데이터를 수신할 때: Green

Green

TCP 접속 중이고 COM 포트로 데이터를 송신할 때: Orange

Orange

#### 1.5.7 이더넷

#1 : Tx + (Out) #2 : Tx - (Out) #3 : Rx + (In) #6 : Rx - (In)

이더넷 포트는 10/100Mbps를 지원하며 핀 사양은 다음과 같습니다.

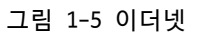

● 이더넷 포트 LED

네트워크에 연결되지 않았을 때: Green

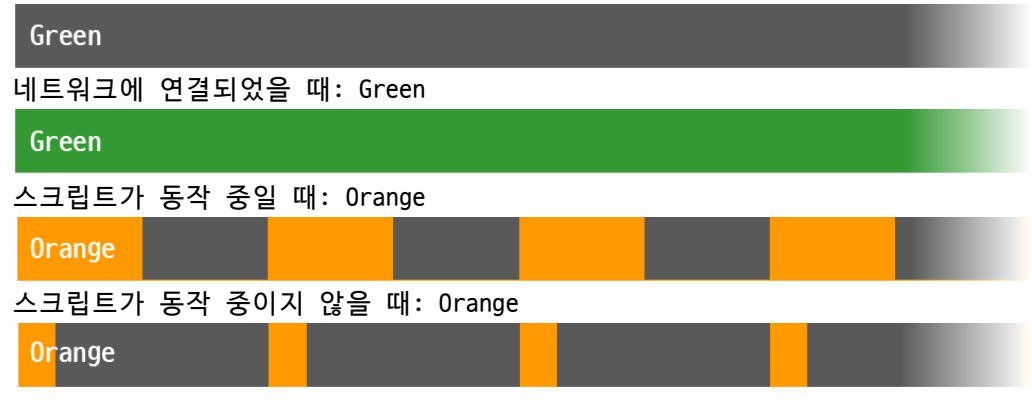

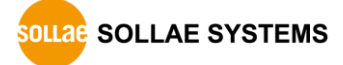

# 2 연결

#### 2.1 연결 방식

제품 사용을 위해 제품과 PC를 연결해야 합니다. 이 제품은 다음 세 가지 연결 방식을 제공합니다.

| 연결 방식 사용 프로그램         |               | 요구 사항                |  |  |
|-----------------------|---------------|----------------------|--|--|
| <b>콘솔 포트</b> 터미널 프로그램 |               | -                    |  |  |
| USB 포트                | GUI(spFinder) | MS Windows           |  |  |
| 네트워크                  | GUI(spFinder) | MS Windows, 초기 설정 필요 |  |  |
| 표 2-1 연결 방식           |               |                      |  |  |

☞ spFinder는 솔내시스템 제품 설정 및 관리를 위한 윈도우용 프로그램입니다.

#### 2.2 콘솔 포트 연결

제품의 콘솔 포트를 PC의 RS232 포트로 연결하고 터미널 프로그램에서 쉘 커맨드를 통해 설정 및 상태 확인이 가능합니다. 콘솔 포트의 통신속도는 115,200bps입니다.

#### 2.3 USB 포트 연결

- 설정 프로그램 설치
   당사 홈페이지에서 spFinder를 <u>다운로드</u>하고 PC에 설치하십시오.
- 제품 연결

USB 케이블을 이용해 제품의 USB 포트(USB Type-B)를 PC와 연결하십시오.

• 포트 열기

spFinder를 실행하고 [USB]탭을 선택한 후 연결된 COM 포트를 선택하고 [열기]를 누 르십시오.

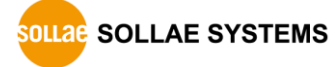

#### 2.4 네트워크 연결

- ☞ 네트워크 연결 방식을 사용하려면 spFinder 관련 설정(로컬 검색, 네트워크 연결)이 활성화 되어야 합니다. 이 설정은 공장 출하시 비활성화되어 있으므로 우선 USB 포트 연결을 이용해 해당 설정을 활성화하십시오.
  - 설정 프로그램 설치
     당사 홈페이지에서 spFinder를 다운로드하고 PC에 설치하십시오.
  - 제품 연결
     제품의 LAN 포트를 PC와 직접 연결하거나 허브 또는 스위치를 통해 연결하십시오.
  - 제품 검색 spFinder를 실행하고 [로컬]탭을 선택한 후 [검색]을 누르십시오.
  - 접속 및 로그인

검색 결과에 나타난 제품을 클릭하면 해당 제품으로 접속할 수 있습니다. 네트워크 연결방식에서 제품에 접속하려면 로그인이 필요하며 아이디와 초기 비밀번호는 다음 과 같습니다.

| 구분                  | SCG-5616          | SCG-5632 |  |
|---------------------|-------------------|----------|--|
| 아이디                 | scg-5616 scg-5632 |          |  |
| 초기 비밀번호             | scg-5616          | scg-5632 |  |
| 표 2 2 이이터 미 크기 비미비크 |                   |          |  |

표 2-2 아이디 및 초기 비밀번호

☞ 비밀번호가 초기값이면 로그인 과정을 spFinder가 자동으로 처리합니다.

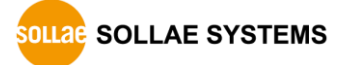

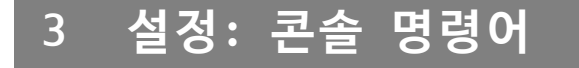

콘솔 포트 연결 방식으로 콘솔 명령어를 통해 장치를 설정할 수 있습니다.

#### 3.1 콘솔 명령어

| 명령어 | 하위 명령어(옵션) | 하위 명령어(옵션)                         | 설명              |
|-----|------------|------------------------------------|-----------------|
| env | net        | -                                  | IP 주소 설정        |
|     | sys        | -                                  | 시스템 설정          |
|     | tty        | <pre>[start_port[-end port]]</pre> | COM 포트 설정       |
| tty | stat       | _                                  | COM 포트 상태 확인    |
|     | close      | tty_id                             | 특정 COM 포트 세션 종료 |
|     | scan       | _                                  | COM 포트 스캔       |

표 3-1 사용자 콘솔 명령어

#### 3.2 IP 주소 설정: env net

#### 3.2.1 env net 설정 항목

| 항목          | 기본 값    | 설명                        |  |
|-------------|---------|---------------------------|--|
| dhcp        | Yes     | DHCP 활성화 여(Yes), 부(No)    |  |
| ip4 address | 0.0.0.0 | IPv4 주소                   |  |
| subnet mask | 0.0.0.0 | 서브넷 마스크                   |  |
| gateway     | 0.0.0.0 | 게이트웨이 주소                  |  |
| dns server  | 0.0.0.0 | DNS 서버 주소                 |  |
| auto dns    | Y       | DNS 주소 자동할당 여(Yes), 부(No) |  |
|             |         |                           |  |

표 3-2 env net 설정 항목

• dhcp

DHCP를 이용한 자동으로 IP 주소 받기 기능을 활성화하거나 비활성화하는 항목입니 다. 이 항목을 비활성화하면 고정 IP 주소 설정이 가능합니다.

ip4 address

고정 IPv4 주소를 설정하는 항목입니다.

- subnet mask
   서브넷 마스크를 설정하는 항목입니다.
- gateway 게이트웨이 IP 주소를 설정하는 항목입니다.
- dns server DNS 서버 IP 주소를 설정하는 항목입니다.

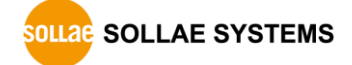

auto dns

DNS 서버 IP 주소를 자동으로 받아오는 기능을 활성화하거나 비활성화하는 항목입니 다. 이 항목은 DHCP 항목이 활성화된 상태에서만 사용할 수 있습니다.

#### 3.3 시스템 설정: env sys

#### 3.3.1 env sys 설정 항목

| 항목            | 기본 값    | 설명                       |
|---------------|---------|--------------------------|
| ssh           | No      | SSH 접속 활성화 여(Yes), 부(No) |
| ssh tcp port  | 22      | SSH 접속 포트 번호             |
| ssh user name | -       | SSH 로그인 이름               |
| ssh password  | -       | SSH 로그인 비밀번호             |
| ip4 lock      | No      | ACL 기능 사용 여(Yes), 부(No)  |
| allow ip4     | 0.0.0.0 | 접속을 허용할 호스트의 IP 주소       |
| host desc     | -       | 호스트 설명                   |

표 3-3 env sys 설정 항목

• ssh

SSH를 활성화/비활성화 하는 항목입니다. SSH를 활성화하면 SSH 클라이언트를 통해 원격 콘솔을 이용할 수 있습니다. 기본 값은 No(비 활성화)입니다.

- ssh tcp port
   SSH 포트 번호를 설정하는 항목입니다.
- ssh user name

SSH 로그인 이름을 설정하는 항목입니다. 최대 12바이트까지 설정할 수 있습니다.

ssh password

SSH 로그인 비밀번호를 설정하는 항목입니다. 최대 32바이트까지 설정할 수 있습니다.

• ip4 lock

ACL(Access Control List) 기능을 활성화하거나 비활성화하는 항목입니다. 이 항목 을 활성화하면 allow ip4 항목을 통해 지정한 호스트를 제외한 모든 호스트의 네트 워크 접근이 차단됩니다.

• allow ip4

접근을 허용할 호스트의 IP 주소를 설정하는 항목입니다. 최대 4개의 IP 주소를 지 정할 수 있습니다.

host desc

장치의 식별을 위해 장치에 대한 설명을 저장하기 위한 항목입니다. 최대 32바이트 까지 설정할 수 있습니다.

#### 3.4 COM 포트 설정 및 설정 확인: env tty

3.4.1 env tty 사용 예

| 사용 예         | 설명                     |
|--------------|------------------------|
| env tty      | COM 포트 설정 확인           |
| env tty 1    | 1번 COM 포트 설정           |
| env tty 1-10 | 1번 ~ 10번 COM 포트 일괄 설정  |
| env tty 1-32 | 모든 COM 포트 일괄 설정        |
|              | 표 2.4 and 44년 면령이 나오 에 |

표 3-4 env tty 명령어 사용 예

#### 3.4.2 env tty 설정 항목

| 항목              | 기본 값        | 설명                            |  |  |  |
|-----------------|-------------|-------------------------------|--|--|--|
| uart baud rate  | 9600        | 시리얼 통신 속도                     |  |  |  |
| uart parity     | None        | 패리티(N: None, E: Even, O: Odd) |  |  |  |
| uart data bits  | 8           | 데이터 비트(8: 8bits, 7: 7bits)    |  |  |  |
| uart stop bits  | 1           | 정지 비트(1: 1 bit, 2: 2bits)     |  |  |  |
| uart flowctrl   | No          | RTS/CTS 흐름제어 사용 여(Yes), 부(No) |  |  |  |
| tcp port        | 14701~14732 | TCP 포트번호                      |  |  |  |
| timeout minutes | 0           | TCP 접속 종료 대기시간(0 ~ 1440)      |  |  |  |
| telnet          | Yes         | 텔넷 프로토콜 활성화 여(Yes), 부(No)     |  |  |  |
| login msg       | No          | 로그인 메시지 사용 여(Yes), 부(No)      |  |  |  |
| port desc       | tty1~32     | 포트 설명                         |  |  |  |

표 3-5 env tty 설정 항목

- uart baud rate 시리얼 통신속도를 설정하는 항목입니다. 설정 범위는 2400bps~115200bps입니다.
- uart parity
- 시리얼 패리티를 설정하는 항목입니다. 짝수 패리티(E: Even), 홀수 패리티(0: 0dd) 또는 사용 안 함(N: None)을 선택할 수 있습니다.
- uart data bits 시리얼 데이터 비트를 설정하는 항목입니다. 8 또는 7로 설정할 수 있으나 7 비트는 패리티 비트를 사용하는 경우에만 설정할 수 있습니다.
  - uart stop bits

시리얼 정지 비트를 설정하는 항목입니다. 1 비트 또는 2비트를 선택할 수 있습니다.

• uart flowctrl

시리얼 RTS/CTS 흐름제어를 활성화(Yes)하거나 비활성화(No)하는 항목입니다.

• tcp port

TCP 접속을 위한 포트번호를 설정하는 항목입니다.

• timeout minutes

접속 종료 대기시간을 설정하는 항목입니다. 설정 단위는 분이며 0부터 1440까지 설 정할 수 있습니다. 이 항목을 0이 아닌 값으로 설정하면 해당 세션의 TCP 접속이 이 루어진 후 설정한 시간동안 데이터 통신이 없으면 접속이 자동으로 종료됩니다. 0을 설정하면 접속 종료 기능이 비활성화됩니다.

telnet

COM 포트 세션의 텔넷 프로토콜을 활성화/비활성화 하는 항목입니다. 텔넷 프로토콜 을 활성화하면 COM 포트 세션으로 접속할 때 텔넷을 지원하는 터미널 프로그램을 원 활하게 이용할 수 있습니다.

• login msg

로그인 메시지 출력기능을 활성화(Yes)하거나 비활성화(No)하는 항목입니다. 이 항목을 활성화하면 해당 세션의 TCP 접속이 이루어지면 포트 설명에 저장한 값이 즉시 클라이언트로 전송됩니다.

• port desc

포트의 식별을 위해 포트에 대한 설명을 저장하기 위한 항목입니다. 최대 30바이트 까지 설정할 수 있습니다.

#### 3.5 COM 포트 상태 확인: tty stat

| 항목           | 설명                      |
|--------------|-------------------------|
| tty          | COM 포트 번호               |
| baud         | 시리얼 통신속도                |
| port         | TCP 포트 번호               |
| peer address | 접속된 호스트 IP 주소(TCP 접속 시) |
| uart rcvd    | 시리얼 수신 데이터 수(단위: 바이트)   |
| tcp rcvd     | TCP 수신 데이터 수(단위: 바이트)   |
|              | 표 3-6 tty stat 상태 값     |

#### 3.5.1 tty stat 상태 값

#### 3.6 특정 COM 포트 세션 종료: tty close

#### 3.6.1 tty close 사용 예

| 사용 예         | 설명                  |
|--------------|---------------------|
| tty close 1  | 1번 COM 포트 세션 접속 종료  |
| tty close 23 | 23번 COM 포트 세션 접속 종료 |
|              |                     |

표 3-7 tty close 사용 예

#### 3.7 COM 포트 스캔: tty scan

COM 포트 스캔은 COM 포트에 장치가 연결되어 있는지 확인하는 기능입니다. 모든 COM 포 트 세션으로 순차적으로 접속하여 특정 캐릭터(CR, 0x0d)를 전송 후 응답 메시지를 확인하 는 방식입니다. 응답 메시지가 있다면 장치 연결이 감지되었다고 판단합니다. 장치가 응답 을 하지 않는다면 이 기능으로 장치 연결을 확인할 수 없습니다.

3.7.1 tty scan 상태 값

| 항목      | 설명             |
|---------|----------------|
| online  | 장치 연결이 감지됨     |
| offline | 장치 연결이 감지되지 않음 |
| busy    | 알 수 없음         |
|         |                |

표 3-8 tty stat 상태 값

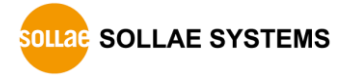

# 4 설정: GUI

USB 포트 연결 또는 네트워크(LAN 포트) 연결 방식으로 GUI 설정 프로그램인 spFinder를 이용해 장치를 설정할 수 있습니다.

#### 4.1 네트워크

4.1.1 자동으로 IP 주소 설정하기

제품의 IP주소를 DHCP를 통해 자동으로 할당 받을 수 있습니다. 이 때 제품이 연결된 네 트워크에 IP주소를 자동으로 할당해주는 DHCP서버가 있어야 합니다.

| Q spFinder   |          |           | – 🗆 🗙                             |
|--------------|----------|-----------|-----------------------------------|
| 고급 기능        |          |           |                                   |
| 로컬 원격        | USB      |           | 네트워크 일반 보안                        |
|              | 검색       |           | IPv4                              |
| MAC          | 제품명      | IP 🔨      | ● 자동으로 IP 주소 받기<br>○ 고정된 IP 주소 사용 |
| 00:30:f9:02: | SCG-5632 | 10.6.0.   | 제품 IP 주소 · · ·                    |
| 00:30:f9:02: | SMG-5400 | 112.171.1 | 서브넷 마스크 · · ·                     |
| 00:30:19:02: | SMG-5410 | 112.171.1 | 게이트웨이 ID 주소                       |
| 00:30:19:02: | SMG-5420 | 112.1/1.1 |                                   |
| 00:30:19:02: | SIG-5430 | 112.171.1 |                                   |
| 00:30:19:02: | SIG-5440 | 112.171.1 | DNS 서버 IP 주소 · · ·                |
| 00:30:19:02: | SIG-5450 | 112.171.1 | IPv6                              |
| 00:30:f9:02: | SIG-5600 | 112.171.1 | IPv6 사용안함 🗸                       |
| 00:30:f9:02: | SIG-5560 | 112.171.1 |                                   |
| 00:30:f9:02: | SMG-5620 | 112.171.1 |                                   |
| 00:30:f9:02: | SIG-5601 | 10.6.0.   | · 고정된 IP 우소 사용                    |
| 00:30:f9:02: | SIG-5561 | 112.171.1 | 제품 IP 주소 /                        |
| 00:30:f9:02: | SIG-5561 | 112.171.1 | 게이트웨이 IP 주소                       |
| 00:30:f9:02: | SIG-5561 | 112.171.1 | 자동으로 DNS 서버 주소 받기                 |
| 00:30:f9:0e: | CSC-HR3  | 112,171,1 |                                   |
| 00-20-f0-17- | SIG-5601 | 112 171 1 |                                   |
| <            |          | >         |                                   |
| 검색 결과 (21)   |          |           | 저장 상태 보기                          |

그림 4-1 자동으로 IP주소 설정하기

- [자동으로 IP 주소 받기]를 선택합니다.
- [자동으로 DNS 서버 주소 받기]를 선택하고 [저장]을 누릅니다.

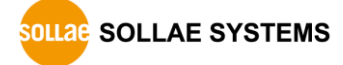

#### 4.1.2 고정 IP 주소 설정하기

제품에 고정 IP 주소를 직접 설정할 수 있습니다.

| Q spFinder   |          |             |                                                             | × |
|--------------|----------|-------------|-------------------------------------------------------------|---|
| 고급 기능        |          |             |                                                             |   |
| 로컬 원격        | USB      |             | 네트워크 일반 보안                                                  |   |
|              | 검색       |             | IPv4                                                        |   |
| MAC          | 제품명      | IP ^        | <ul> <li>○ 자동으로 IP 주소 받기</li> <li>● 고정된 IP 주소 사용</li> </ul> |   |
| 00:30:f9:02: | SCG-5632 | 10.6.0.     | 제품 IP 주소 0 · 0 · 0 · 0                                      |   |
| 00:30:f9:02: | SMG-5400 | 112.171.1   | 서브넷 마스크 0 . 0 . 0 . 0                                       |   |
| 00:30:f9:02: | SMG-5420 | 112 171 1   | 게이트웨이 IP 주소 0 · 0 · 0 · 0                                   |   |
| 00:30:f9:02: | SIG-5430 | 112,171,1   | 자동으로 DNS 서버 주소 받기                                           |   |
| 00:30:f9:02: | SIG-5440 | 112.171.1   | DNS서비IP주소 0 . 0 . 0 . 0                                     |   |
| 00:30:f9:02: | SIG-5450 | 112.171.1   |                                                             |   |
| 00:30:f9:02: | SIG-5600 | 112.171.1   | 1976                                                        |   |
| 00:30:f9:02: | SIG-5560 | 112.171.1   |                                                             |   |
| 00:30:f9:02: | SMG-5620 | 112.171.1   | ◎ 사용으로 IP 주소 받기   EUI  MAC 구곡                               |   |
| 00:30:f9:02: | SIG-5601 | 10.6.0.     | ○ 고성된 IP 주소 사용                                              |   |
| 00:30:f9:02: | SIG-5561 | 112.171.1   | 제품 IP 주소 /                                                  |   |
| 00:30:f9:02: | SIG-5561 | 112.171.1   | 게이트웨이 IP 주소                                                 |   |
| 00:30:f9:02: | SIG-5561 | 112.171.1   | 자동으로 DNS 서버 주소 받기                                           |   |
| 00:30:f9:0e: | CSC-HR3  | 112.171.1   | DNS 서버 IP 주소                                                |   |
| 00-20-f0-17- | SIG-5601 | 112 171 1 * |                                                             |   |
| <            |          | >           |                                                             |   |
| 검색 결과 (21)   |          |             | 저장 상태 보기                                                    |   |
| 1            |          |             |                                                             |   |

그림 4-2 고정 IP주소 설정하기

- [고정된 IP 주소 사용]를 선택합니다.
- [제품 IP 주소], [서브넷 마스크], [게이트웨이 IP 주소] 및 [DNS 서버 IP 주소] 를 입력합니다.
- [저장]을 누릅니다.

#### 4.2 일반

| spFinder     |          |           |      |                   |       |       |     | —   |      | × |
|--------------|----------|-----------|------|-------------------|-------|-------|-----|-----|------|---|
| 그급 기능        |          |           |      |                   |       |       |     |     |      |   |
| 로컬 원격        | USB      |           | 네트워크 | 로 일반 보안           |       |       |     |     |      |   |
|              | 검색       |           | 설명   |                   |       |       |     |     |      |   |
| MAC          | 제풍명      | IP ^      | E SC | G-5632            |       |       |     |     |      |   |
| 00-20-f0-02- | SCG-5632 | 10.6.0    | + SS | H                 | 1     | No    |     |     |      | • |
| 00:20-f0:02: | SMG-5400 | 112 171 1 | + Ac | cess control list |       | No    |     |     |      | • |
| 00:30-f0:02  | SMG-5410 | 112 171 1 |      |                   |       |       |     |     |      |   |
| 00:30:f0:02: | SMG-5410 | 112 171 1 |      |                   |       |       |     |     |      |   |
| 00:30:f9:02: | SIG-5420 | 112 171 1 |      |                   |       |       |     |     |      |   |
| 00:30:f0:02: | SIG-5440 | 112 171 1 |      |                   |       |       |     |     |      |   |
| 00:30:f9:02: | SIG-5450 | 112 171 1 |      |                   |       |       |     |     |      |   |
| 00:30:f9:02  | SIG-5600 | 112 171 1 | ΠΥ   | 설정                | 포트    | 타임 아웃 | 텔넷  | 메시지 | 설명   | ^ |
| 00:30:f9:02  | SIG-5560 | 112 171 1 | 1    | 9600-N-8-1-NF     | 14701 | 0     | Ves | No  | ttv1 |   |
| 00:30:f9:02  | SMG-5620 | 112 171 1 | 2    | 9600-N-8-1-NF     | 14702 | 0     | Yes | No  | ttv2 |   |
| 00:30:f9:02  | SIG-5601 | 10.6.0    | 3    | 9600-N-8-1-NF     | 14703 | 0     | Yes | No  | ttv3 |   |
| 00:30:f9:02  | SIG-5561 | 112 171 1 | 4    | 9600-N-8-1-NF     | 14704 | 0     | Yes | No  | ttv4 |   |
| 00:30:f9:02: | SIG-5561 | 112 171 1 | 5    | 9600-N-8-1-NF     | 14705 | 0     | Yes | No  | ttv5 |   |
| 00:30:f9:02  | SIG-5561 | 112 171 1 | 6    | 9600-N-8-1-NF     | 14706 | 0     | Yes | No  | ttv6 |   |
|              | CSC-HR3  | 112,171,1 | 7    | 9600-N-8-1-NF     | 14707 | 0     | Yes | No  | ttv7 |   |
| 00:30:f9:0e: |          |           |      |                   |       |       |     |     |      |   |
| 00:30:f9:0e: | SIG-5601 | 112 171 1 | 8    | 9600-N-8-1-NF     | 14708 | 0     | Yes | No  | tty8 | V |

그림 4-3 일반

#### 4.2.1 설명

장치의 식별을 위해 장치에 대한 설명을 저장하기 위한 항목입니다. 최대 32바이트까지 설정할 수 있습니다.

#### 4.2.2 SSH

• SSH

SSH를 활성화/비활성화 하는 항목입니다. SSH를 활성화하면 SSH 클라이언트를 통해 원격 콘솔을 이용할 수 있습니다. 기본 값은 No(비 활성화)입니다.

• TCP Port

SSH 포트번호를 설정하는 항목입니다. 기본 값은 22입니다.

• User name / Password

SSH 아이디(User name)와 비밀번호(Password)를 설정하는 항목입니다. 아이디는 최 대 12바이트, 비밀번호는 최대 32바이트까지 설정할 수 있습니다.

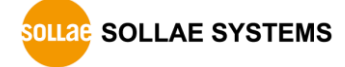

#### 4.2.3 Access Control List

• Access Control List

ACL(Access Control List) 기능을 활성화/비활성화 하는 항목입니다. ACL 기능을 활 성화하면 Allow IP4에서 지정한 호스트를 제외한 모든 호스트의 네트워크 접근을 차 단합니다. 기본 값은 No(비 활성화)입니다.

• Allow IP4

접근을 허용할 호스트의 IP 주소를 입력하는 항목입니다. IP 주소는 최대 4개까지 입력할 수 있습니다.

#### 4.2.4 TTY (COM 포트) 설정

TTY는 COM 포트를 설정하는 항목입니다. 각 포트를 더블클릭 하면 해당 포트의 설정 창 이 나타납니다.

|                       | TTY 설정     | ×                       |       |        |   |
|-----------------------|------------|-------------------------|-------|--------|---|
| Q spFinder            |            | < TTY 1 >               |       | - 0    | × |
| 고급 기능                 | 통신속도       | 9600 ~ 패리티 NONE ~       |       |        |   |
| 로컬 원격 USB             | 데이터비       | 8 	 정지비트 1              |       |        |   |
| 검색                    | * 2 TIO    |                         |       |        |   |
|                       | 으듬 세어      | NONE 약 타입아옷 0 문         |       |        |   |
| MAC 제품명               | 텔넷         | Yes V 로그인 No V          |       |        |   |
| 00:30:f9:02: SCG-5632 |            |                         |       |        |   |
| 00:30:f9:02: SMG-5400 | 112 모든 포트  | 에 작용                    |       |        | • |
| 00:30:f9:02: SMG-5410 | 112        |                         |       |        |   |
| 00:30:f9:02: SMG-5420 | 112 TCP 포트 | 14/01                   |       |        |   |
| 00:30:f9:02: SIG-5430 | 112 포트 설명  | tty1                    |       |        |   |
| 00:30:f9:02: SIG-5440 | 112        |                         |       |        |   |
| 00:30:f9:02: SIG-5450 | 112        | 적용 취소                   |       |        |   |
| 00:30:f9:02: SIG-5600 | 112        |                         | 텔넷 메시 | 시지 설명  | ^ |
| 00:30:f9:02: SIG-5560 | 112.171.1  | 1 9600-N-8-1-NF 14701 0 | Yes N | o tty1 |   |
| 00:30:f9:02: SMG-5620 | 112.171.1  | 2 9600-N-8-1-NF 14702 0 | Yes N | o tty2 |   |
| 00:30:f9:02: SIG-5601 | 10.6.0.    | 3 9600-N-8-1-NF 14703 0 | Yes N | o tty3 |   |
| 00:30:f9:02: SIG-5561 | 112.171.1  | 4 9600-N-8-1-NF 14704 0 | Yes N | o tty4 |   |
| 00:30:f9:02: SIG-5561 | 112.171.1  | 5 9600-N-8-1-NF 14705 0 | Yes N | o tty5 |   |
| 00:30:f9:02: SIG-5561 | 112.171.1  | 6 9600-N-8-1-NF 14706 0 | Yes N | o tty6 |   |
| 00:30:f9:0e: CSC-HR3  | 112.171.1  | 7 9600-N-8-1-NF 14707 0 | Yes N | o tty7 |   |
| 00-20-f0-17- SIG-5601 | 112 171 1  | 8 9600-N-8-1-NF 14708 0 | Yes N | o tty8 | ~ |
| 71 48 71 71 (24)      | ,          | Y                       |       |        |   |
| 음역 열과 (21)            |            | 저장 상태 보기                |       |        |   |
| 2                     |            |                         |       |        |   |

그림 4-4 TTY (COM 포트) 설정

● 시리얼 통신

| 항목     | 옵션                           | 기본 값 |
|--------|------------------------------|------|
| 통신 속도  | 2400 ~ 115200                | 9600 |
| 패리티    | NONE, EVEN, ODD, MARK, SPACE | NONE |
| 데이터 비트 | 8,7(패리티비트 사용시)               | 8    |
| 정지 비트  | 1, 2                         | 1    |
| 흐름제어   | NONE, RTS/CTS                | NONE |
|        | 표 4-1 시리얼 통신                 |      |

• 타임 아웃

접속 종료 대기시간을 설정하는 항목입니다. 설정 단위는 분이며 0부터 1440까지 설 정할 수 있습니다. 이 항목을 0이 아닌 값으로 설정하면 해당 세션의 TCP 접속이 이 루어진 후 설정한 시간동안 데이터 통신이 없으면 접속이 자동으로 종료됩니다. 0을 설정하면 접속 종료 기능이 비활성화됩니다. 기본 값은 0입니다.

● 텔넷

COM 포트 세션의 텔넷 프로토콜을 활성화/비활성화 하는 항목입니다. 텔넷 프로토콜 을 활성화하면 COM 포트 세션으로 접속할 때 텔넷을 지원하는 터미널 프로그램을 원 활하게 이용할 수 있습니다. 기본 값은 Yes(활성화)입니다.

• 로그인 메시지

로그인 메시지 출력기능을 활성화(Yes)하거나 비활성화(No)하는 항목입니다. 이 항 목을 활성화하면 해당 세션의 TCP 접속이 이루어지면 포트 설명에 저장한 값이 즉시 클라이언트로 전송됩니다. 기본 값은 No(비활성화)입니다.

• 모든 포트에 적용

해당 COM 포트에 설정한 항목들을 모든 포트에 동일하게 적용시키는 버튼입니다. 이 때 [TCP 포트] 항목과 [포트 설명] 항목은 적용되지 않습니다.

● TCP 포트

TCP 접속을 위한 포트번호를 설정하는 항목입니다. 기본 값은 COM 포트 번호에 따라 14701 ~ 14732입니다.

• 포트 설명

포트의 식별을 위해 포트에 대한 설명을 저장하기 위한 항목입니다. 최대 30바이트 까지 설정할 수 있습니다.

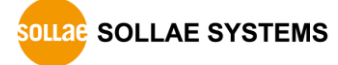

#### 4.3 보안

| Q spFinder   |          |           |             |               |            |   |  | × |
|--------------|----------|-----------|-------------|---------------|------------|---|--|---|
| 고급 기능        |          |           |             |               |            |   |  |   |
| 로컬 원격        | USB      |           | 네트워크 일반     | 보안            |            |   |  |   |
|              | 검색       |           | 비밀번호        |               |            |   |  |   |
| MAC          | 제품명      | IP ^      | 아이디         | scg-5632      | $\sim$     |   |  |   |
| 00:30:f9:02: | SCG-5632 | 10.6.0    | 비밀번호        | •••••         |            |   |  |   |
| 00:30:f9:02: | SMG-5400 | 112.171.1 | 비밀번호 확인     | •••••         |            |   |  |   |
| 00:30:f9:02: | SMG-5410 | 112.171.1 | 기본 비밀번호7    | 사설정되어 있습니다.   | 비밀번호를 변경하세 | 8 |  |   |
| 00:30:f9:02: | SMG-5420 | 112.171.1 | 인증서         |               |            |   |  |   |
| 00:30:f9:02: | SIG-5430 | 112.171.1 | 조르          | Host          | ~          |   |  |   |
| 00:30:f9:02: | SIG-5440 | 112.171.1 | ēπ          | Tiose         |            |   |  |   |
| 00:30:f9:02: | SIG-5450 | 112.171.1 | 인증서         | 를 직접 만든 후 제품( | 게 저장       |   |  |   |
| 00:30:f9:02: | SIG-5600 | 112.171.1 | 타 인증기관에     | 에서 발급받은 인증서를  | 응제품에 저장    |   |  |   |
| 00:30:f9:02: | SIG-5560 | 112.171.1 |             |               |            |   |  |   |
| 00:30:f9:02: | SMG-5620 | 112.171.1 | 제품어         | 저장되어 있는 인증/   | 여 조회       |   |  |   |
| 00:30:f9:02: | SIG-5601 | 10.6.0.   | 제프이         | 저장되어 이노 이즈.   | 네 사제       |   |  |   |
| 00:30:f9:02: | SIG-5561 | 112.171.  |             |               |            |   |  |   |
| 00:30:f9:02: | SIG-5561 | 112.171.  | spFinder    |               |            |   |  |   |
| 00:30:f9:02: | SIG-5561 | 112.171.  | ☑ 로컬 검색     | ☑ 네트워크 연결     | □ 원격 연결    |   |  |   |
| 00:30:f9:0e: | CSC-HR3  | 112.171.1 | Client ID : |               |            |   |  |   |
| <            |          | >         | Circle 20 . |               |            |   |  |   |
| 검색 결과 (21)   |          |           | 저장          | 상태 보기         |            |   |  |   |

그림 4-5 보안

#### 4.3.1 비밀번호

spFinder를 이용해 제품에 접근할 때 아이디와 비밀번호를 이용해 로그인해야 합니다. 비밀번호는 사용자가 변경할 수 있으니 보안을 위하여 반드시 변경하여 사용하시기 바랍니 다. 비밀번호는 8글자 이상으로만 설정할 수 있습니다.

- [비밀번호]와 [비밀번호 확인]에 사용할 비밀번호를 입력합니다.
- [저장]을 누릅니다.

#### 4.3.2 인증서

제품에 저장되어 있는 인증서를 조회하는 항목입니다.

#### 4.3.3 spFinder

spFinder와 관련된 항목입니다.

● 로컬 검색

이 항목이 체크되지 않으면 로컬 네트워크에서 제품을 검색하거나 연결할 수 없습니 다. 이 항목은 제품을 USB로 연결한 상태에서만 설정을 변경할 수 있습니다.

• 네트워크 연결

이 항목이 체크되지 않으면 로컬 네트워크에서 제품을 검색할 수 없고 로컬 또는 원 격 네트워크에서 제품을 연결할 수 없습니다. 이 항목은 제품을 USB로 연결한 상태 에서만 설정을 변경할 수 있습니다. ● 원격 연결

이 항목이 체크되어 있으면 원격 네트워크에서 제품에 연결할 수 있습니다. 연결에 사용되는 포트번호는 TCP 57457입니다. 보안을 위해 이 항목의 값은 체크되지 않은 상태로 출고됩니다.

- 4.3.4 Client ID
  - 이 제품이 지원하지 않는 항목입니다.

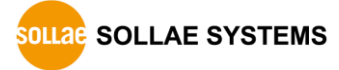

### 5 관리

#### 5.1 상태 보기

제품의 현재 상태를 보는 기능입니다. 상태보기 창의 정보는 1초마다 자동으로 갱신됩니 다. spFinder로 제품을 검색하고 연결한 후 [상태보기]버튼을 누르면 상태보기창이 나타납 니다. 이 창을 열면 spFinder와 제품이 연결되고 창을 닫거나 타임아웃이 될 때까지 연결 이 유지됩니다. 연결이 유지되는 동안에는 다른 호스트에서 spFinder를 이용해 해당 제품 으로 접근할 수 없습니다.

- 5.1.1 제품 정보
  - 제품 정보 확인 창

제품 모델명 등 제품의 주요 정보가 나타나는 곳입니다.

| 상태 보기                                                                                                    | ×               |
|----------------------------------------------------------------------------------------------------|-----------------|
|                                                                                                    | Timeout - 29:58 |
| Product name : SCG-5632<br>Pkgware : scg-5632, 0.0.1, 3.4.0<br>Filename : scg_5632_3.4.0_p1_02.poc<br>Uptime : 0days / 00:00:12<br>IPv4 : 10.6.0.109<br>Subnet : 255.255.255.0<br>Gateway : 10.6.0.1<br>DNS : 168.126.63.1 |                 |
|                                                                                                    | ^               |
|                                                                                                    | ×               |
| 정보복사                                                                                                    | 닫기              |

#### 그림 5-1 제품 정보 확인 창

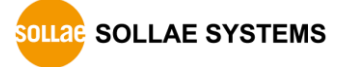

● 주요 정보

| ····································· | 설명                    |
|---------------------------------------|-----------------------|
| Product name                          | 제품 모델명                |
| Pkgware                               | 장치 이름, 패키지 버전, 펌웨어 버전 |
| File name                             | 파일 이름                 |
| Uptime                                | 장비의 동작 시간 (일 / 시:분:초) |
| IPv4                                  | 사용중인 IPv4 주소          |
| Subnet                                | 사용중인 서브넷마스크           |
| Gateway                               | 사용중인 게이트웨이 IP주소       |
| DNS                                   | 사용중인 DNS 서버 IP주소      |
|                                       | 표 5-1 주요 정보           |

#### 5.1.2 Timeout

상태보기 창 우측 상단에 나타나는 타임아웃 표시 기능입니다. 이 시간이 0이되면 spFinder와 제품 사이의 연결이 끊어집니다. 초기 값은 30분이며 상태보기 창의 내부 영역 에서 마우스 포인터를 움직이면 시간은 다시 초기 값이 됩니다.

5.1.3 정보 복사

이 버튼을 누르면 현재 상태보기창에 나타나는 모든 정보를 클립보드로 복사합니다.

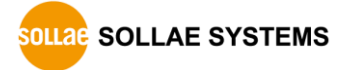

#### 5.2 펌웨어 변경

펌웨어는 제품에 기능을 추가하거나 발견된 버그를 수정하는 경우에 새롭게 배포될 수 있습니다. 현재 사용하고 있는 제품의 펌웨어 버전이 최신 펌웨어의 버전과 다르다면 펌웨 어 업그레이드를 진행할 수 있습니다. 펌웨어는 spFinder를 통해 온라인으로 또는 수동으 로 업그레이드할 수 있습니다.

#### 5.2.1 온라인 업그레이드

PC가 인터넷을 사용할 수 있는 환경이라면 온라인으로 펌웨어를 업그레이드할 수 있습니다.

| Q spFinder                                                                                                    |                                                                                                    | - | × |
|----------------------------------------------------------------------------------------------------|----------------------------------------------------------------------------------------------------|---|---|
| 고급 기능                                                                                                    |                                                                                                    |   |   |
| 펌웨어 변경                                                                                                    | 네트워크 일반 보안                                                                                                    |   |   |
| 콘솔<br>설정 값 내보내기<br>설정 값 불러오기<br>제품 리부팅                                                                                                    | IPv4<br>③ 자동으로 IP 주소 받기<br>이 고정된 IP 주소 받기<br>10 펌웨어 업그레이드 ×                                                                                                    |   |   |
| 00:30:79:02: SMG-5400<br>00:30:79:02: SMG-5410<br>00:30:79:02: SMG-5410<br>00:30:79:02: SIG-5430<br>00:30:79:02: SIG-5430<br>00:30:79:02: SIG-5450<br>00:30:79:02: SIG-5450<br>00:30:79:02: SIG-5560<br>00:30:79:02: SIG-5560<br>00:30:79:02: SIG-5601<br>00:30:79:02: SIG-5601 | 112.1<br>Pkgware : scg-5632, 0.0.1, 3.4.0<br>④ 온라인 업그레이드<br>이 수통 업그레이드<br>112.1<br>112.1 |   |   |
| 00:30:f9:02: SIG-5561                                                                                                    | 112.171. 게이트웨이 IP 주소                                                                                                    |   |   |
| 00:30:19:02: SIG-5561<br>00:30:f9:0e: CSC-HR3                                                                                                    | 112.171.<br>112.171.1                                                                                                    |   |   |
| <<br>검색 결과 (21)                                                                                                    | > 저장 상태 보기                                                                                                    |   |   |

그림 5-2 온라인 업그레이드

- spFinder로 제품을 검색하여 연결합니다.
- [고급]메뉴의 [펌웨어 변경] 메뉴를 클릭합니다.
- [펌웨어 업그레이드]창에서 [온라인 업그레이드]를 선택하고 [업그레이드]버튼을 누릅니다.

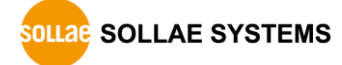

#### 5.2.2 수동 업그레이드

| Q spFinder                                                                                                    |                                                                                                    |  | × |
|----------------------------------------------------------------------------------------------------|----------------------------------------------------------------------------------------------------|--|---|
| 고급 기능                                                                                                    |                                                                                                    |  |   |
| 펌웨어 변경                                                                                                    | 네트워크 일반 보안                                                                                                    |  |   |
| 콘솔<br>설정 값 내보내기<br>설정 값 불러오기<br>제품 리부팅                                                                                                    | IP * IP 주소 받기<br>이 편웨어 업그레이드 X                                                                                                    |  |   |
| 00:30:19:02: SMG-5400<br>00:30:19:02: SMG-5410<br>00:30:19:02: SMG-5420<br>00:30:19:02: SIG-5430<br>00:30:19:02: SIG-5430<br>00:30:19:02: SIG-5450<br>00:30:19:02: SIG-5560<br>00:30:19:02: SIG-5560<br>00:30:19:02: SIG-5601<br>00:30:19:02: SIG-5561 | 112.1<br>Pkgware: scg-5632, 0.0.1, 3.4.0<br>) 온라인 업그레이드<br>112.1<br>@ 주동 업그레이드<br>112.1<br>파일 선택 X:\#2.phpoc\#1\#scg_5632_3.4.0_p1_02.poc<br>112.1<br>112.1<br>10.<br>112.1<br>10.<br>112.1 |  |   |
| 00:30:f9:02: SIG-5561<br>00:30:f9:02: SIG-5561<br>00:30:f9:02: SIG-5561<br>00:30:f9:0e: CSC-HR3                                                                                                    | 112.171.     게이트웨이 IP 주소       112.171.     자동으로 DNS 서비 주소 받기       112.171.1     DNS 서비 IP 주소                                                                                              |  |   |
| <<br>검색 결과 (21)                                                                                                    | >           저장                                                                                                    |  |   |

그림 5-3 수동 업그레이드

- 업그레이드할 제품의 펌웨어 파일을 PC에 다운로드 합니다.
- spFinder로 제품을 검색하여 연결합니다.
- [고급]메뉴의 [펌웨어 변경] 메뉴를 클릭합니다.
- [펌웨어 업그레이드]창에서 [수동 업그레이드]를 선택합니다.
- [파일선택]버튼을 누르고 다운로드한 펌웨어 파일을 선택합니다.
- [업그레이드]버튼을 누릅니다.

#### 5.3 설정 값 내보내기/불러오기

설정 값 내보내기는 비밀번호를 제외한 제품의 모든 설정 값을 파일로 저장하는 기능입 니다. 설정 값 불러오기는 파일형태로 저장된 설정 값을 불러오는 기능입니다. 불러온 설 정 값은 반드시 [저장]버튼으로 저장해야 반영됩니다. 설정 값 내보내기와 설정 값 불러오 기 기능은 spFinder의 [고급]메뉴에서 사용할 수 있습니다.

| <b>Q</b> spFinder     |           |                                                             |  | × |
|-----------------------|-----------|-------------------------------------------------------------|--|---|
| 고급 기능                 |           |                                                             |  |   |
| 펌웨어 변경                |           | 네트워크 일반 보안                                                  |  |   |
| 콘솔                    |           |                                                             |  |   |
| 설정 값 내보내기             |           | IPv4                                                        |  |   |
| 설정 값 불러오기             | IP 🔨      | <ul> <li>● 사용으로 IP 주소 받기</li> <li>○ 고정된 IP 주소 사용</li> </ul> |  |   |
| 제품 리부팅                | 10.6.0.   | 제품 IP 주소 · · ·                                              |  |   |
| 00:30:19:02: SMG-5400 | 112.171.1 | 서보네마스크                                                      |  |   |
| 00:30:f9:02: SMG-5410 | 112.171.1 |                                                             |  |   |
| 00:30:f9:02: SMG-5420 | 112.171.1 | 게이트웨이 IP 주소                                                 |  |   |
| 00:30:f9:02: SIG-5430 | 112.171.1 | ☑ 자동으로 DNS 서버 주소 받기                                         |  |   |
| 00:30:f9:02: SIG-5440 | 112.171.1 | DNS서비IP 주소                                                  |  |   |
| 00:30:f9:02: SIG-5450 | 112.171.1 | Thus                                                        |  |   |
| 00:30:f9:02: SIG-5600 | 112.171.1 | IPVO 사용안한 🗸                                                 |  |   |
| 00:30:f9:02: SIG-5560 | 112.171.1 |                                                             |  |   |
| 00:30:f9:02: SMG-5620 | 112.171.1 | ● 자동으로 IP 주소 받기   EUI MAC 무소                                |  |   |
| 00:30:f9:02: SIG-5601 | 10.6.0.   | ○ 고성된 IP 주소 사용                                              |  |   |
| 00:30:f9:02: SIG-5561 | 112.171.  | 제품 IP 주소 /                                                  |  |   |
| 00:30:f9:02: SIG-5561 | 112.171.  | 게이트웨이 IP 주소                                                 |  |   |
| 00:30:f9:02: SIG-5561 | 112.171.  | 자동으로 DNS 서버 주소 받기                                           |  |   |
| 00:30:f9:0e: CSC-HR3  | 112.171.1 | DNS 서버 IP 주소                                                |  |   |
| <                     | ····· ``  |                                                             |  |   |
| 검색 결과 (21)            |           | 저장 상태 보기                                                    |  |   |
|                       | 그림        | 5-4 설정 값 내보내기/불러오기                                          |  |   |

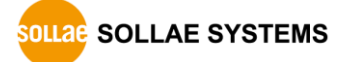

#### 5.4 공장 초기화

공장 초기화를 수행하면 사용자 비밀번호를 포함한 모든 설정 값이 기본 값으로 초기화 됩니다. 공장 초기화는 STS LED의 상태를 보면서 다음과 같이 수행합니다.

| 1. 기능버튼을 짧게 한 번 눌렀다 뗍니다. (STS LED 켜짐)            |        |
|--------------------------------------------------|--------|
| STS                                              |        |
| 2. 기능버튼을 누르고 누른 상태를 5초 이상 유지합니다. (STS LED 빠르?    | 게 깜박임) |
| STS                                              |        |
| 3. 약 5초 후 STS LED가 꺼집니다. LED가 꺼진 후 2초 내에 기능버튼을 ' | 뗍니다.   |
| STS 2 seconds                                    |        |
| 4. 기능버튼을 떼는 순간 공장 초기화가 수행됩니다. (STS LED 깜박임)      |        |
| STS                                              |        |

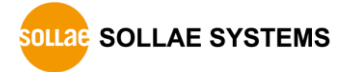

# 6 기술지원 및 보증기간

#### 6.1 기술지원

기타 사용상 문의 사항이 있을 시에는 당사의 홈페이지 고객센터의 자주 묻는 질문들 및 질문/답변 게시판을 이용하거나 email을 이용하십시오.

- email 주소: support@sollae.co.kr
- 홈페이지 질문&답변 게시판: https://www.sollae.co.kr/ko/support/qna.php

#### 6.2 보증

6.2.1 환불

제품 구입 후 2주 이내에 환불 요구 시 환불해 드립니다.

6.2.2 무상 A/S

제품 구입 후 2년 이내에 제품에 하자가 발생할 시 무상으로 교환을 해 드립니다.

6.2.3 유상 A/S

제품의 품질 보증기간(2년)이 경과한 제품과 사용자의 과실로 인한 하자는 유상으로 교 환을 해 드립니다.

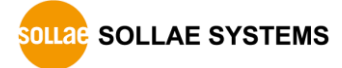

# 7 주의사항 및 면책 고지사항

#### 7.1 주의사항

- 본 제품을 개조했을 경우에는 보증을 하지 않습니다.
- 본 제품의 사양은 성능향상을 위해서 예고 없이 변경될 수 있습니다.
- 본 제품의 사양범위를 넘어가는 조건에서 사용하시는 경우에도 동작을 보증하지 않습니다.
- 본 제품의 펌웨어 및 제공되는 어플리케이션의 Reverse Engineering 행위를 금지 합니다.
- 제공되는 펌웨어 및 제공되는 어플리케이션의 본래 용도 외 사용을 금지합니다.
- 극단적인 고온이나 저온, 또는 진동이 심한 곳에서 사용하지 마십시오.
- 고습도, 기름이 많은 환경에서 사용하지 마십시오.
- 부식성 가스, 가연성 가스등의 환경에서 사용하지 마십시오.
- 노이즈가 많은 환경에서는 제품의 정상적인 동작을 보증하지 않습니다.
- 우주, 항공, 의료, 원자력, 운수, 교통, 각종 안전장치 등 인명, 사고에 관련되는
   특별한 품질, 신뢰성이 요구되는 용도로는 사용하지 마십시오.
- 만일, 본 제품을 사용해 사고 또는 손실이 발생했을 경우, 당사에서는 일절 그 책 임을 지지 않습니다.

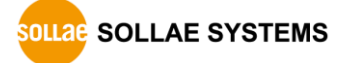

#### 7.2 면책 고지사항

솔내시스템㈜과 그 대리점은 SCG-5616/5632의 사용 또는 사용불능에 따른 손해 및 손실, 영업중지로 인한 비용, 정보 손실을 포함한 기타 고지 받은 어떠한 재정적 손해에 대해서 도 책임지지 않습니다.

SCG-5616/5632은 허락되지 않는 응용분야에서의 사용을 금지합니다. 허락되지 않은 응용 분야라 함은 군사, 핵, 항공, 폭발물, 의학, 방범설비, 화재경보기, 엘리베이터를 수반한 용도 혹은 차량, 항공기, 트럭, 보트, 헬리콥터 및 이에 국한되지 않는 모든 교통수단을 포함합니다.

또한, 고장 및 실패로 인한 재정적 손실 및 기물파손, 신체 상해 혹은 사람이나 동물의 사상을 초래하는 실험, 개발 및 각종 응용분야에 사용할 수 없습니다. 구매자(혹은 업체) 가 자발적 혹은 비자발적으로 이러한 허락되지 않는 응용분야에 사용할 시 솔내시스템㈜과 그 대리점에 손해배상을 포함한 어떠한 책임도 묻지 않을 것에 동의한 것으로 간주합니다.

구매한 제품의 환불 및 수리, 교환에 대한 배상 책임과 구매자(혹은 업체)의 단독 구제 책은 솔내시스템㈜과 그 대리점의 선택사항입니다.

솔내시스템㈜과 그 대리점은 동반된 기술자료, 하드웨어, 펌웨어를 포함한 SCG-5616/5632의 상업성이나 특정목적에 따른 적합성에 대한 모든 명시적 혹은 묵시적 보증 및 기타 이에 국한되지 않는 여타의 보증을 하지 않습니다.

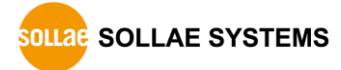

# 8 문서 변경 이력

| 날짜          | 버전  | 변경내용              | 작성자 |
|-------------|-----|-------------------|-----|
| 2024.06.14. | 1.0 | 1. 최초 작성          | 이 인 |
| 2024.07.19. | 1.1 | 1. 일부 오류 정정       | 이 인 |
|             |     | 2. 일부 설정 항목 설명 개선 |     |

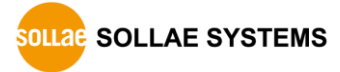